# Sicherstellen der ordnungsgemäßen Funktion der virtuellen WSA HA-Gruppe in einer VMware-Umgebung

### Inhalt

Einführung Voraussetzungen Anforderungen Verwendete Komponenten Problem Problemanalyse Lösung Ändern Sie die Net.ReversePathFwdCheckPromisc-Option. Zugehörige Informationen

# Einführung

In diesem Dokument wird der Prozess beschrieben, der abgeschlossen werden muss, damit die Hochverfügbarkeitsfunktion der Cisco Web Security Appliance (WSA) auf einer virtuellen WSA, die in einer VMware-Umgebung ausgeführt wird, ordnungsgemäß funktioniert.

## Voraussetzungen

#### Anforderungen

Cisco empfiehlt, über Kenntnisse in folgenden Bereichen zu verfügen:

- Cisco WSA
- HTTP
- Multicast-Datenverkehr
- Common Address Resolution Protocol (CARP)

### Verwendete Komponenten

Die Informationen in diesem Dokument basieren auf den folgenden Software- und Hardwareversionen:

- AsyncOS für Web Version 8.5 oder höher
- VMware ESXi ab Version 4.0

Die Informationen in diesem Dokument wurden von den Geräten in einer bestimmten Laborumgebung erstellt. Alle in diesem Dokument verwendeten Geräte haben mit einer leeren (Standard-)Konfiguration begonnen. Wenn Ihr Netzwerk in Betrieb ist, stellen Sie sicher, dass Sie die potenziellen Auswirkungen eines Befehls verstehen.

### Problem

Eine virtuelle WSA, die mit einer oder mehreren HA-Gruppen konfiguriert ist, verfügt immer über die HA im *Backup-*Zustand, selbst wenn die Priorität die höchste ist.

Die Systemprotokolle zeigen wie in diesem Protokollausschnitt gezeigt eine konstante Flapping:

```
Tue May 19 08:05:52 2015 Info: Interface Failover Group 94 has changed
role from Master to Backup (more frequent advertisement received)
Tue May 19 08:05:52 2015 Info: Interface Failover Group 94 is down
Tue May 19 08:06:01 2015 Info: Interface Failover Group 94 is up
Tue May 19 08:06:01 2015 Info: Interface Failover Group 94 has changed
role from Master to Backup (more frequent advertisement received)
Tue May 19 08:06:01 2015 Info: Interface Failover Group 94 is down
Tue May 19 08:06:10 2015 Info: Interface Failover Group 94 is up
Tue May 19 08:06:10 2015 Info: Interface Failover Group 94 has changed
role from Master to Backup (more frequent advertisement received)
Tue May 19 08:06:10 2015 Info: Interface Failover Group 94 is down
Tue May 19 08:06:19 2015 Info: Interface Failover Group 94 is up
Tue May 19 08:06:19 2015 Info: Interface Failover Group 94 has changed
role from Master to Backup (more frequent advertisement received)
Tue May 19 08:06:19 2015 Info: Interface Failover Group 94 is down
Tue May 19 08:06:28 2015 Info: Interface Failover Group 94 is up
Tue May 19 08:06:28 2015 Info: Interface Failover Group 94 has changed
role from Master to Backup (more frequent advertisement received)
Tue May 19 08:06:28 2015 Info: Interface Failover Group 94 is down
Tue May 19 08:06:37 2015 Info: Interface Failover Group 94 is up
Tue May 19 08:06:37 2015 Info: Interface Failover Group 94 has changed
role from Master to Backup (more frequent advertisement received)
Wenn Sie eine Paketerfassung vornehmen (in diesem Beispiel für die Multicast-IP-Adresse
```

224.0.0.18), können Sie eine Ausgabe beobachten, die der folgenden ähnelt:

```
13:49:04.601713 IP (tos 0x10, ttl 255, id 4785, offset 0, flags [DF],
proto VRRP (112), length 56)
192.168.0.131 > 224.0.0.18: carp 192.168.0.131 > 224.0.0.18: CARPv2-advertise 36:
vhid=94 advbase=3 advskew=1 authlen=7 counter=15790098039517178283
13:49:04.601931 IP (tos 0x10, ttl 255, id 4785, offset 0, flags [DF],
proto VRRP (112), length 56)
192.168.0.131 > 224.0.0.18: carp 192.168.0.131 > 224.0.0.18: CARPv2-advertise 36:
vhid=94 advbase=3 advskew=1 authlen=7 counter=15790098039517178283
13:49:04.602798 IP (tos 0x10, ttl 255, id 4785, offset 0, flags [DF],
proto VRRP (112), length 56)
192.168.0.131 > 224.0.0.18: carp 192.168.0.131 > 224.0.0.18: CARPv2-advertise 36:
```

```
vhid=94 advbase=3 advskew=1 authlen=7 counter=15790098039517178283
13:49:04.602809 IP (tos 0x10, ttl 255, id 4785, offset 0, flags [DF],
proto VRRP (112), length 56)
  192.168.0.131 > 224.0.0.18: carp 192.168.0.131 > 224.0.0.18: CARPv2-advertise 36:
vhid=94 advbase=3 advskew=1 authlen=7 counter=15790098039517178283
13:49:13.621706 IP (tos 0x10, ttl 255, id 24801, offset 0, flags [DF],
proto VRRP (112), length 56)
  192.168.0.131 > 224.0.0.18: carp 192.168.0.131 > 224.0.0.18: CARPv2-advertise 36:
vhid=94 advbase=3 advskew=1 authlen=7 counter=15790098039517178284
13:49:13.622007 IP (tos 0x10, ttl 255, id 24801, offset 0, flags [DF],
proto VRRP (112), length 56)
  192.168.0.131 > 224.0.0.18: carp 192.168.0.131 > 224.0.0.18: CARPv2-advertise 36:
vhid=94 advbase=3 advskew=1 authlen=7 counter=15790098039517178284
13:49:13.622763 IP (tos 0x10, ttl 255, id 24801, offset 0, flags [DF],
proto VRRP (112), length 56)
  192.168.0.131 > 224.0.0.18: carp 192.168.0.131 > 224.0.0.18: CARPv2-advertise 36:
vhid=94 advbase=3 advskew=1 authlen=7 counter=15790098039517178284
13:49:13.622770 IP (tos 0x10, ttl 255, id 24801, offset 0, flags [DF],
proto VRRP (112), length 56)
  192.168.0.131 > 224.0.0.18: carp 192.168.0.131 > 224.0.0.18: CARPv2-advertise 36:
vhid=94 advbase=3 advskew=1 authlen=7 counter=15790098039517178284
13:49:22.651653 IP (tos 0x10, ttl 255, id 44741, offset 0, flags [DF],
proto VRRP (112), length 56)
  192.168.0.131 > 224.0.0.18: carp 192.168.0.131 > 224.0.0.18: CARPv2-advertise 36:
vhid=94 advbase=3 advskew=1 authlen=7 counter=15790098039517178285
```

#### Problemanalyse

Die im vorherigen Abschnitt bereitgestellten WSA-Systemprotokolle zeigen an, dass eine mit einer besseren Priorität empfangene Meldung vorhanden ist, wenn die HA-Gruppe in der CARP-Aushandlung Master wird.

Sie können dies auch über die Paketerfassung überprüfen. Dies ist das Paket, das von der virtuellen WSA gesendet wird:

```
13:49:04.601713 IP (tos 0x10, ttl 255, id 4785, offset 0, flags [DF],
proto VRRP (112), length 56)
192.168.0.131 > 224.0.0.18: carp 192.168.0.131 > 224.0.0.18: CARPv2-advertise 36:
vhid=94 advbase=3 advskew=1 authlen=7 counter=15790098039517178283
Innerhalb eines Millisekunden-Zeitrahmens sehen Sie eine weitere Gruppe von Paketen von
derselben Quell-IP-Adresse (dieselbe virtuelle WSA-Appliance):
```

```
13:49:04.602798 IP (tos 0x10, ttl 255, id 4785, offset 0, flags [DF],
proto VRRP (112), length 56)
192.168.0.131 > 224.0.0.18: carp 192.168.0.131 > 224.0.0.18: CARPv2-advertise 36:
vhid=94 advbase=3 advskew=1 authlen=7 counter=15790098039517178283
13:49:04.602809 IP (tos 0x10, ttl 255, id 4785, offset 0, flags [DF],
proto VRRP (112), length 56)
192.168.0.131 > 224.0.0.18: carp 192.168.0.131 > 224.0.0.18: CARPv2-advertise 36:
vhid=94 advbase=3 advskew=1 authlen=7 counter=15790098039517178283
```

In diesem Beispiel ist die Quell-IP-Adresse 192.168.0.131 die IP-Adresse der problematischen virtuellen WSA. Es scheint, dass die Multicast-Pakete an die virtuelle WSA zurückgeleitet werden.

Dieses Problem tritt aufgrund eines Fehlers auf der VMware-Seite auf. Im nächsten Abschnitt werden die Schritte erläutert, die Sie zum Beheben des Problems ausführen müssen.

# Lösung

Führen Sie die folgenden Schritte aus, um dieses Problem zu beheben und die Schleife von Multicast-Paketen zu stoppen, die in der VMware-Umgebung gesendet werden:

- 1. Aktivieren Sie den **Promiscuous**-Modus auf dem Virtual Switch (vSwitch).
- 2. Aktivieren Sie MAC-Adressänderungen.
- 3. Aktivieren gefälschter Übertragungen.
- 4. Wenn mehrere physische Ports auf demselben vSwitch vorhanden sind, muss die Option **Net.ReversePathFwdCheckPromisc** aktiviert werden, um einen vSwitch-Fehler zu umgehen, bei dem der Multicast-Datenverkehr zurück zum Host schleift, wodurch die CARP nicht mit *Verbindungszuständen synchronisierten* Nachrichten funktioniert. (Weitere Informationen finden Sie im nächsten Abschnitt.)

#### Ändern Sie die Net. Reverse Path Fwd Check Promisc-Option.

Gehen Sie wie folgt vor, um die Option *Net.ReversePathFwdCheckPromisc* zu ändern:

- 1. Melden Sie sich beim VMware vSphere-Client an.
- 2. Führen Sie die folgenden Schritte für jeden VMware-Host aus:

Klicken Sie auf Host, und navigieren Sie zur Registerkarte Konfiguration.

Klicken Sie im linken Fensterbereich auf **Software Advanced Settings** (Erweiterte **Softwareeinstellungen**).

Klicken Sie auf **Net**, und scrollen Sie nach unten zur Option **Net.ReversePathFwdCheckPromisc**.

Legen Sie die Option Net.ReversePathFwdCheckPromisc auf 1 fest.

Klicken Sie auf **OK**.

Die Schnittstellen, die sich im *Promiscuous*-Modus befinden, müssen nun eingestellt oder deaktiviert und dann wieder aktiviert werden. Dies wird für jeden Host abgeschlossen.

Gehen Sie wie folgt vor, um die Schnittstellen festzulegen:

- 1. Navigieren Sie zum Abschnitt Hardware, und klicken Sie auf Networking.
- 2. Führen Sie die folgenden Schritte für jede vSwitch- und/oder VM-Portgruppe aus:

Klicken Sie auf Eigenschaften des vSwitch.

Der Promiscuous-Modus ist standardmäßig auf Ablehnen eingestellt. Um diese Einstellung

zu ändern, klicken Sie auf Bearbeiten und navigieren Sie zur Registerkarte Sicherheit.

Wählen Sie im Dropdown-Menü die Option Akzeptieren aus.

Klicken Sie auf OK.

**Hinweis**: Diese Einstellung wird in der Regel pro VM-Portgruppe angewendet (was sicherer ist), wobei der vSwitch bei der Standardeinstellung belassen wird (Ablehnen).

Gehen Sie wie folgt vor, um den Promiscuous-Modus zu deaktivieren und wieder zu aktivieren:

- 1. Navigieren Sie zu Bearbeiten > Sicherheit > Richtlinienausnahmen.
- 2. Deaktivieren Sie das Kontrollkästchen Promiscuous Mode.
- 3. Klicken Sie auf OK.
- 4. Navigieren Sie zu Bearbeiten > Sicherheit > Richtlinienausnahmen.
- 5. Aktivieren Sie das Kontrollkästchen Promiscuous Mode.
- 6. Wählen Sie im Dropdown-Menü Accept (Akzeptieren) aus.

### Zugehörige Informationen

- Fehlerbehebung bei CARP-Konfiguration
- <u>Technischer Support und Dokumentation Cisco Systems</u>